## Google Translate Chrome Extension – How To

Prerequisite: Ensure that you are using Google Chrome as your browser.

1. Click here for the Google Translate Chrome Extension.

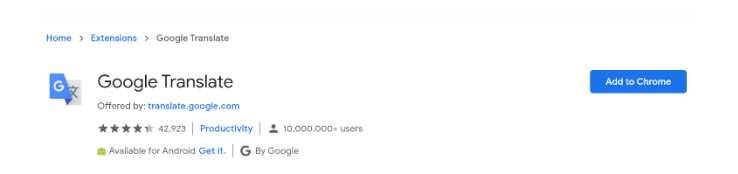

- 2. Click on the blue "Add to Chrome" button.
- 3. The box below will appear. Click "Add Extension."

| GX Add "Google Transla                                             | ate"?         | ×      |
|--------------------------------------------------------------------|---------------|--------|
| It can:<br>Read and change all your data on the websites you visit |               |        |
|                                                                    | Add extension | Cancel |

4. A box will appear to notify you that you have added the extension.

## Google Translate Chrome Extension- How to Use

How to Translate Web Pages:

- 1. To translate an entire web page, click on the son the top right corner of your browser. At the top, click "Translate This Page" and specify the language.
- 2. Chrome will translate the web page this once.

Not working? Try refreshing the web page. If it's still not working, rightclick anywhere on the page. Then, click Translate to [Language].